# PEMROGRAMAN BASIS DATA LANJUTAN

# DOSEN: DIAN HARTANTI, S.KOM., M.M.S.I

## BAB I. \*MEMULAI MYSQL DI CMD

- 1. Aktifkan xampp
- 2. Ketik cmd pada search program di windows

Nanti yang keluar di command prompt

C:\User\Asus>cd..

(ketik cd..untuk menghapus tulisan Asus)

C:\User>cd.. (menghapus tulisan user)

C:\>cd xampp/mysql/bin (dibawah akan muncul tulisan xampp\mysql\bin>)

C:\xampp/mysql/bin>mysql -u root

(akan muncul spt di bawah ini)

C:\xampp\mysql\bin>mysql -u root Welcome to the MySQL monitor. Commands end with ; or \g. Your MySQL connection id is 1 Server version: 5.5.15 MySQL Community Server (GPL)

Copyright (c) 2000, 2010, Oracle and/or its affiliates. All rights reserved.

Oracle is a registered trademark of Oracle Corporation and/or its affiliates. Other names may be trademarks of their respective owners.

## \*MEMBUAT DATABASE

Mysql>**show databases;** ; jika diakhir kalimat) (meliha databases yang ada, akan muncul, selalu pake

PERANCANGAN BASIS DATA

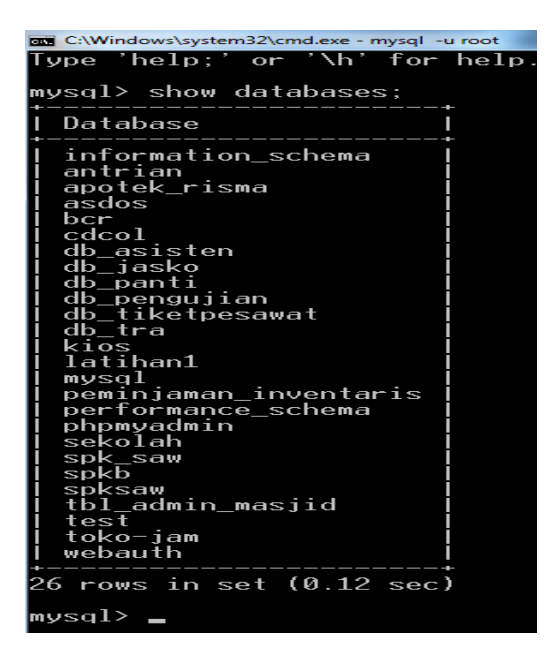

Mysql>drop database latihan1;

(menghapus database)

mysql> drop database latihan1; Query OK, 2 rows affected (0.19 sec) mysql>

Mysql>create database latihan1; (membuat database baru)

```
mysql> create database latihan1;
Query OK, 1 row affected (0.00 sec)
mysql> _
```

### **\*MEMBUAT TABLE**

Untuk membuat tabel harus dipanggil dulu database nya

Mysql>use latihan1;

mysql> use latihan1; Database changed

Mysql>create table karyawan

->(nopeg INT UNSIGNED AUTO\_INCREMENT PRIMARY KEY,

->nama VARCHAR (50) NOT NULL);

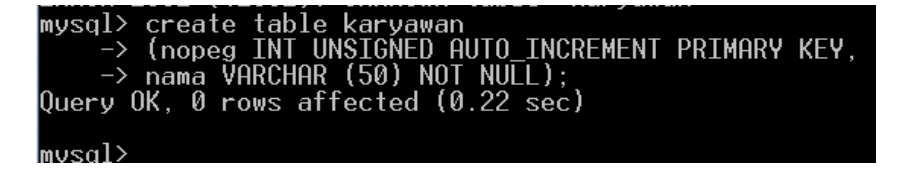

Ketika membuat table karyawan dengan 2 buah kolom/fieldPERANCANGAN BASIS DATAUNIVERSITAS BHAYANGKARA JAKARTA RAYA

DOSEN: DIAN HARTANTI, S.KOM., MMSI

\*Kolom pertama NOPEG dg jenis bilangan bulat (INTEGER), tanpa tanda negatif (UNSIGNED), yg akan bertambah nilai nya secara otomatis (AUTO\_INCREMENT), kolom NOPEG adalah kolom utama (PRIMARY KEY)

\*Kolom kedua, Nama akan menampung nama karyawan dg jenis data VARIABEL CHARACTER, lebar datanya dapat menampung max 50 karakter dan tidak boleh dikosongkan (NOT NULL)

## \*MELIHAT TABLE YANG SUDAH DIBUAT

Untuk melihat table jika sebelumnya sudah menggunakan mysql>use latihan1;

Bisa langsung ketik show tables;

Mysql>show tables;

| mysql> SHOW TABLES;     |  |
|-------------------------|--|
| Tables_in_latihan1      |  |
| karyawan                |  |
| 1 row in set (0.00 sec) |  |
| mysql>                  |  |

Tetapi jika belum membuka database nya, kalau mau meliha table harus menggunakan

## Mysql>Use latihan1;

### Mysql>show tables;

## \*MELIHAT STRUKTUR TABLE

## Mysql>describe karyawan;

| mysql> describe                   | karyawan;             |            |     |                |                |   |
|-----------------------------------|-----------------------|------------|-----|----------------|----------------|---|
| Field   Type                      |                       | Null       | Key | Default        | Extra          | Ī |
| nopeg   int(10<br>  nama   varcha | )) unsigned<br>ar(50) | NO<br>  NO | PRI | I NULL<br>NULL | auto_increment | Ĩ |
| 2 rows in set (6                  | 0.14 sec)             |            |     |                |                |   |

#### Atau menggunakan

### Mysql> show columns from karyawan;

| mysql> show columns from karyawan;               |          |     |                    |                |
|--------------------------------------------------|----------|-----|--------------------|----------------|
| Field   Type                                     | Null     | Кеу | Default            | Extra I        |
| nopeg   int(10) unsigned<br>  nama   varchar(50) | NO<br>NO | PRI | I NULL I<br>NULL I | auto_increment |
| 2 rows in set (0.03 sec)                         |          |     |                    |                |
| mysql>                                           |          |     |                    |                |

PERANCANGAN BASIS DATA

UNIVERSITAS BHAYANGKARA JAKARTA RAYA

### \*MEMBUAT TABLE BARU LAGI

Mysql>create table contoh1

->(noid INT)

->;

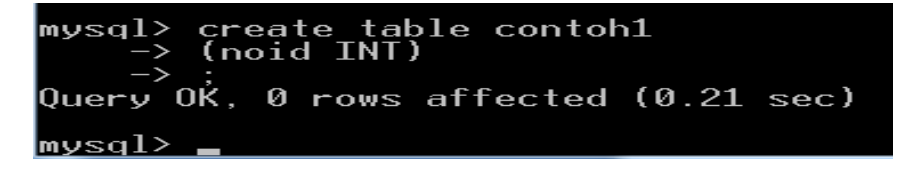

\*Melihat berapa table yang ada di dalam database latihan 1:

Mysql>show tables;

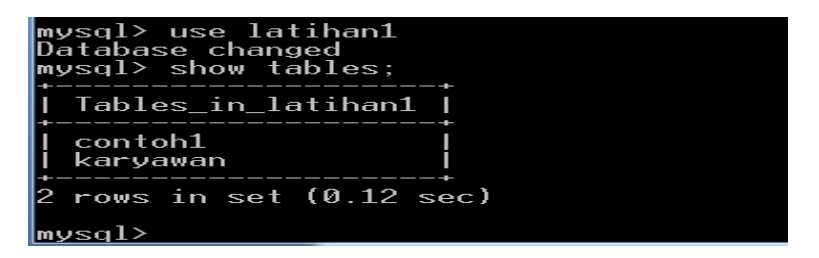

\*MENGHAPUS TABLE

Mysql>drop table contoh1;

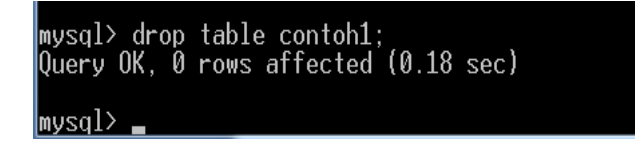

\*MELIHAT TABLE KEMBALI

Mysql>use latihan1;

Mysql>show tables;

PERANCANGAN BASIS DATA

UNIVERSITAS BHAYANGKARA JAKARTA RAYA

DOSEN: DIAN HARTANTI, S.KOM., MMSI

#### 2.12 Constraint

Constraint adalah batasan atau aturan yang ada pada tabel.

MySQL menyediakan beberapa tipe constraint berikut :

🜲 NOT NULL

Suatu kolom yang didefinisikan dengan constraint NOT NULL tidak boleh berisi nilai NULL. Kolom yang befungsi sebagai kunci primer (primary key) otomatis tidak boleh NULL.

🕹 UNIQUE

Mendefinisikan suatu kolom menjadi bersifat unik, artinya antara satu data dengan data lainnya namanya tidak boleh sama, misal alamat email.

🐇 PRIMARY KEY

Constraint PRIMARY KEY membentuk key yang unik untuk suatu tabel.

🜲 FOREIGN KEY

FOREIGN KEY constraint didefinisikan pada suatu kolom yang ada pada suatu table, dimana kolom tersebut juga dimiliki oleh table yang lain sebagai suatu PRIMARY KEY, biasa dipakai untuk menghubungkan antara 2 tabel.

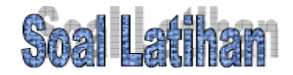

Buat Database dengan nama dbKursus. Pilih dan buka database tersebut. Buat tabel dengan nama peserta untuk menyimpan data peserta meliputi : nomor, nama, email, alamat, kota.

Sedangkan strukturnya seperti tabel dibawah ini :

| Kolom ( <i>Field</i> ) | Tipe Data ( <i>Data Type</i> ) |
|------------------------|--------------------------------|
| nomor                  | Char (8) Not Null Primary Key  |
| nama                   | VarChar (20) Not Null          |
| email                  | VarChar (30) Null              |
| alamat                 | VarChar (20) Not Null          |
| kota                   | VarChar (10) Not Null          |

#### Mysql>create database dbkursus;

mysql> create database dbkursus; Query OK, 1 row affected (0.06 sec) mysql>

### **Membuat Table Peserta**

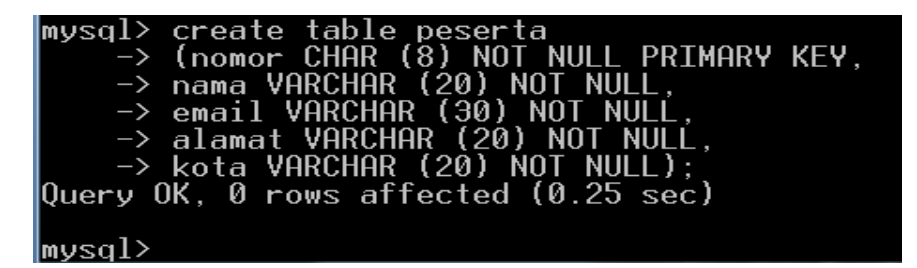

**Melihat table** 

PERANCANGAN BASIS DATA

| mysql≻ show tables;     |   |
|-------------------------|---|
| Tables_in_dbkursus      |   |
| peserta                 |   |
| 1 row in set (0.00 sec) |   |
| mysql>                  | \ |

### 3.1 Mengubah Struktur Sebuah Tabel

Ada saatnya kita perlu mengubah struktur tabel yang pernah kita buat sebelumnya. Pengubahan struktur bisa dalam hal penambahan kolom (**ADD**), pengubahan lebar dan jenis kolom (**MODIFY**), atau bisa saja penghapusan kolom dan indeks (**DROP**), penggantian nama kolom (**CHANGE**), penggantian nama tabel (**RENAME**), dan sebagainya. Apa pun juga yang anda lakukan pada kolom tersebut tentu akan mempunyai dampak langsung pada data-data yang sudah ada. Nah, sekarang kita perlu menambahkan beberapa kolom baru, yaitu kolom jenis kelamin, kota, tanggal lahir dan kodepos pada tabel *karyawan*.

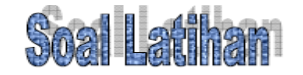

Buat Database dengan nama dbKursus. Pilih dan buka database tersebut. Buat tabel dengan nama peserta untuk menyimpan data peserta meliputi : nomor, nama, email, alamat, kota.

| Kolom (Field) | Tipe Data ( <i>Data Type</i> ) |
|---------------|--------------------------------|
| nomor         | Char (8) Not Null Primary Key  |
| nama          | VarChar (20) Not Null          |
| email         | VarChar (30) Null              |
| alamat        | VarChar (20) Not Null          |
| kota          | VarChar (10) Not Null          |

Sedangkan strukturnya seperti tabel dibawah ini :

PERANCANGAN BASIS DATA